# Configure o acesso ao hotspot de curto prazo do convidado do ISE e, em seguida, solicite o registro

# Contents

Introduction Prerequisites Requirements Componentes Utilizados Configurar Etapa 1. Configurar WLC Etapa 2. Configurar ISE Etapa 3. Personalizar o Portal do Convidado Verificar Troubleshoot

## Introduction

Este documento descreve como configurar o Identity Service Engine para acesso de hotspot limitado por tempo seguido de acesso com base no registro automático do convidado.

As informações neste documento foram testadas nos dispositivos em um ambiente de laboratório específico. All of the devices used in this document started with a cleared (default) configuration. If your network is live, make sure that you understand the potential impact of any command.

## Prerequisites

## Requirements

A Cisco recomenda que você tenha conhecimento destes tópicos:

- Cisco Identity Service Engine (ISE)
- Cisco Wireless Controller (WLC)
- Componente convidado no Cisco Identity Service Engine

### **Componentes Utilizados**

As informações neste documento são baseadas nestas versões de software e hardware:

- Cisco Identity Service Engine versão 1.4 patch 6
- Cisco Wireless Controller 8.0.100.0
- Smartphone LG3 com Android 5.0

## Configurar

#### Etapa 1. Configurar WLC

A configuração de WLC para acesso de convidado é descrita no artigo: <u>Configurar o WLC para a</u> <u>autenticação da Web central</u>.

#### Etapa 2. Configurar ISE

1. Configure o grupo de identidade do ponto de extremidade **15MinAccessGroup** que é usado para endpoints que obtêm 15 minutos de acesso livre e não registrado.

| cisco Identity Services Engine             | ▲ Home Operations ▼ Policy                     | Guest Access V Administration V            | Econor Warning            |
|--------------------------------------------|------------------------------------------------|--------------------------------------------|---------------------------|
| 🔆 System 🦉 Identity Management             | Network Resources 🛛 🛃 Device Portal Management | 🔊 pxGrid Services 🛛 🔊 Feed Service         | 💵 pxGrid Identity Mapping |
| Identities Groups External Identity Source | zes Identity Source Sequences Settings         |                                            |                           |
| Identity Groups                            | Endpoint Identity Groups                       |                                            |                           |
| ( )⊥)<br>( ) E                             | / Edit 🕂 Add 🗙 Delete                          |                                            |                           |
| User Identity Groups                       | Name                                           | Description                                |                           |
| Endpoint Identity Groups                   | 15MinAccessGroup                               |                                            |                           |
|                                            | Blacklist                                      | Blacklist Identity Group                   |                           |
|                                            | Cisco-IP-Phone                                 | Identity Group for Profile: Cisco-IP-Phone |                           |
|                                            | GuestEndpoints                                 | Guest Endpoints Identity Group             |                           |
|                                            | Profiled                                       | Profiled Identity Group                    |                           |
|                                            | RegisteredDevices                              | Asset Registered Endpoints Identity Group  |                           |
|                                            | Unknown                                        | Unknown Identity Group                     |                           |
|                                            | Workstation                                    | Identity Group for Profile: Workstation    |                           |
|                                            |                                                |                                            |                           |

- 2. Crie dois portais de convidados com registro automático:
  - Acesso de 15 minutos ao hotspot este é um portal de convidado com registro automático personalizado que fornece 15 minutos de acesso não registrado
  - Portal de convidado com registro automático este é o portal de convidado com registro automático padrão

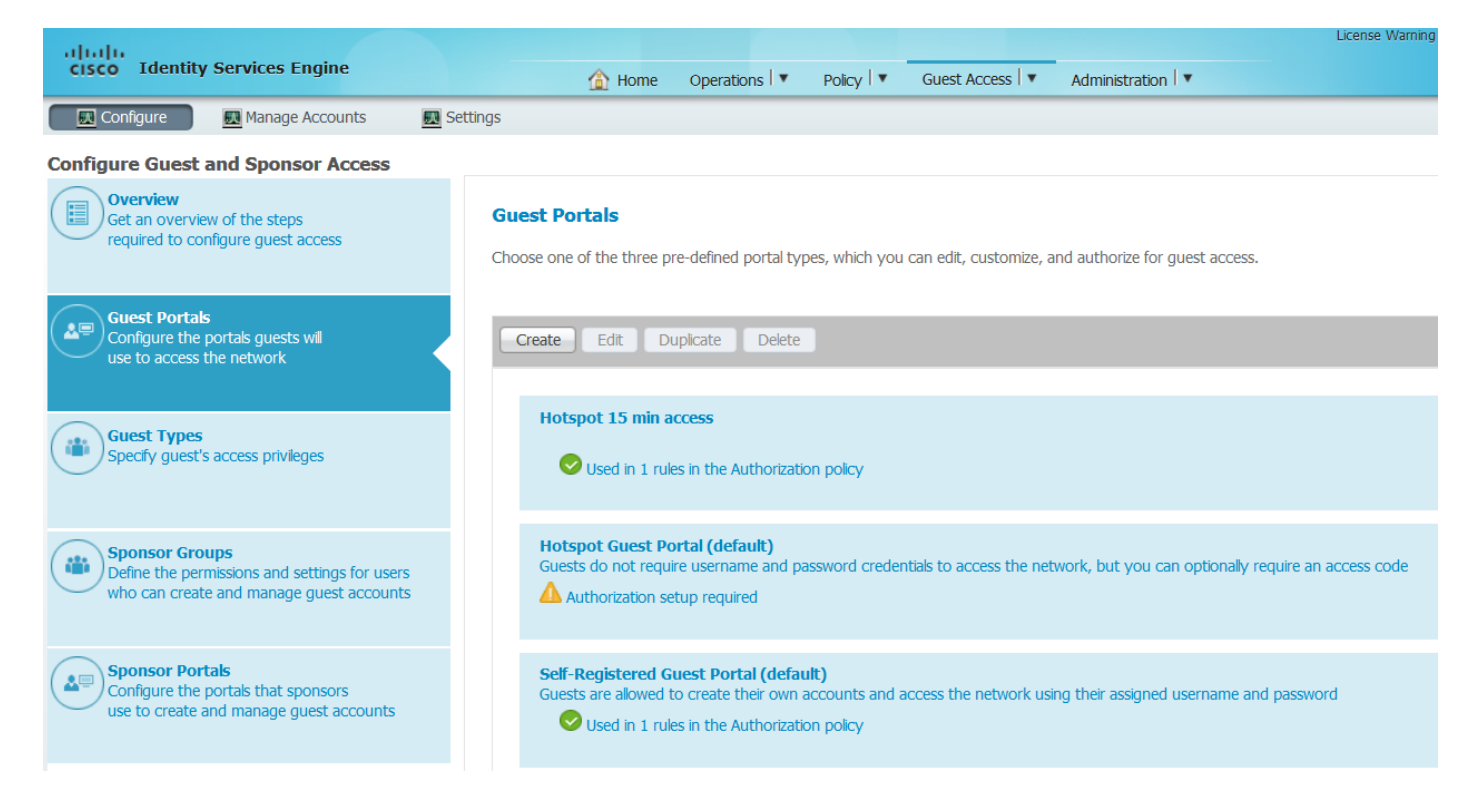

- 3. Criar três perfis de autorização:
  - RedirectHotSpot perfil de autorização redirecionado para o portal de acesso de 15 minutos do Hotspot

#### **Authorization Profile**

| * Name                        | RedirectHotSpot                                    |
|-------------------------------|----------------------------------------------------|
| Description                   |                                                    |
| * Access Type                 | ACCESS_ACCEPT                                      |
| Service Template              |                                                    |
|                               |                                                    |
|                               |                                                    |
| <ul> <li>Common Ta</li> </ul> | sks                                                |
| Web Redirection               | n (CWA, MDM, NSP, CPP)                             |
|                               |                                                    |
| Centralized V                 | /eb Auth  ACL REDIRECT Value Hotspot 15 min access |
| Display C                     | ertificates Renewal Message                        |
| Static IP/                    | Host name/FQDN                                     |

 RedirectSelfReg - perfil de autorização que redireciona para o Portal de Convidado Autorregistrado

#### **Authorization Profile**

| * Name           | RedirectSelfReg                                                  |
|------------------|------------------------------------------------------------------|
| Description      |                                                                  |
| * Access Type    | ACCESS_ACCEPT                                                    |
| Service Template |                                                                  |
|                  |                                                                  |
|                  |                                                                  |
| Common Tag       | sks                                                              |
| Web Redirection  | on (CWA, MDM, NSP, CPP)                                          |
|                  |                                                                  |
| Centralized W    | /eb Auth  ACL REDIRECT Value Self-Registered Guest Portal (del - |
| Display C        | ertificates Renewal Message                                      |
| Static IP/       | Host name/FQDN                                                   |

 PermitAccess15minutes - authorization profile that return permit access e set reauthentication timer to 15 minutes

#### **Authorization Profile**

| * Name           | PermitAccess15Minutes |
|------------------|-----------------------|
| Description      |                       |
| * Access Type    | ACCESS_ACCEPT         |
| Service Template |                       |
|                  |                       |
|                  |                       |

| ▼ Common Tasks                                |                  |                           |  |  |  |  |  |  |
|-----------------------------------------------|------------------|---------------------------|--|--|--|--|--|--|
| Timer                                         | 900              | (Enter value in seconds ) |  |  |  |  |  |  |
| Maintain Connectivity During Reauthentication | RADIUS-Request 🔻 |                           |  |  |  |  |  |  |

#### 4. Configurar regras de autorização.

| Status | Rule Name                         |    | Conditions (identity groups and other conditions)            |      | Permissions           |  |
|--------|-----------------------------------|----|--------------------------------------------------------------|------|-----------------------|--|
| ~      | Registered guest access           | if | GuestEndpoints AND Wireless_MAB                              | then | PermitAccess          |  |
| ~      | Unregistered guest access 15 min  | if | (Wireless_MAB AND Network Access:UseCase EQUALS Guest Flow ) | then | PermitAccess15Minutes |  |
| ~      | Redirect to Self-Reg Portal       | if | 15MinAccessGroup AND Wireless_MAB                            | then | RedirectSelfReg       |  |
| ~      | Redirect to Hotspot 15 min access | if | Wireless_MAB                                                 | then | RedirectHotSpot       |  |

#### Etapa 3. Personalizar o Portal do Convidado

1. Navegue até a configuração do Hotspot 15 min access self-registered guest portal.

2. Em Configurações da página de registro automático, selecione o tipo de convidado 15MinAccessGuest.

3. Em Configurações de sucesso de autorregistro, selecione **Permitir que os convidados façam login diretamente na** caixa de seleção **da página de sucesso de autorregistro**.

4. Em Configurações da página de banner de pós-login, desmarque a caixa de seleção **Incluir um banner de pós-login**.

5. Navegue até Personalização da página do portal.

6. Navegue até a guia **Login** e Conteúdo opcional 2. Alternar o script de origem e colar abaixo para o campo de texto. Alterna a origem e salve a **configuração.** 

**Optional Content 2** 

| Font                                                                                                    | Size              |                |   |  | i 🖌 🛄 🔁 |
|----------------------------------------------------------------------------------------------------|-------------------|----------------|---|--|---------|
| <script></td><th></th><th></th><th></th><th></th><th></th></tr><tr><td>jQuery('.cisco</td><th>-ise-scriptable'</th><th>).append("<div</th><th>class='ui-</th><th>submit ui-btr</th><th>n ui-shadow'></th></tr><tr><td><input type='s</td><th>ubmit' value='Ge</th><th>t Access' clas</th><th>s='hotspot-</th><th>btn'/></div></th><th>");</th></tr><tr><td>jQuery('.cisco</td><th>-ise-login-text'</th><th>).hide();</th><th></th><th></th><th></th></tr><tr><td>jQuery('.cisco</td><th>-ise-scriptable'</th><th>).find('#ui_lo</th><th>gin_instruc</th><th>tion_message</th><th><pre>').remove();</pre></th></tr><tr><td colspan=8>jQuery('.cisco-ise-scriptable').find('#ui_login_content_label').html('Hotspot');</td></tr><tr><td colspan=8>jQuery('.hotspot-btn').on('click', function(evt){</td></tr><tr><td>evt.preventDef</td><th>ault();</th><th></th><th></th><th></th><th></th></tr><tr><td colspan=7>jQuery("#ui_login_self_reg_button").trigger('click');</td></tr><tr><td>});</td><th></th><th></th><th></th><th></th><th></th></tr><tr><td></script><br><th>moz_editor_bogus</th> <th>_node="TRUE" /</th> <th>&gt;</th> <th></th> <th></th> | moz_editor_bogus  | _node="TRUE" / | > |  |         |
|                                                                                                    |                   |                |   |  |         |
| / script/or _                                                                                                    | moz_editor_bogus_ | _NODE /        | / |  |         |

(text or HTML)

Click Preview to test HTML rendering.

<script>
jQuery('.cisco-ise-scriptable').append("<div class='ui-submit ui-btn ui-shadow'><input
type='submit' value='Get Access' class='hotspot-btn'/></div>");
jQuery('.cisco-ise-login-text').hide();
jQuery('.cisco-ise-scriptable').find('#ui\_login\_instruction\_message').remove();
jQuery('.cisco-ise-scriptable').find('#ui\_login\_content\_label').html('Hotspot');
jQuery('.hotspot-btn').on('click', function(evt){
evt.preventDefault();
jQuery("#ui\_login\_self\_reg\_button").trigger('click');
});
</script>

7. Navegue até a guia **Autorregistro** e Conteúdo opcional 2. Alternar o script de origem e colar abaixo para o campo de texto. Alternar de volta a fonte e salvar **a configuração**.

```
<script>
jQuery('#page-self-registration').hide();
setTimeout(function(){
jQuery('#ui_self_reg_submit_button').trigger('click');
}, 100);
</script>
```

Navegue até a guia Self-Registration Success (Êxito de registro automático)e Optional Content
 (Conteúdo opcional). Alternar o script de origem e colar abaixo para o campo de texto. Alternar de volta a fonte e salvar a configuração.

```
<script>
jQuery('#page-self-registration-results').hide();
jQuery('#ui_self_reg_results_submit_button').trigger('click');
</script>
```

# Verificar

Agora você pode conectar seu dispositivo de teste à WLAN e testar a funcionalidade. O comportamento esperado é que você seja redirecionado para o portal Hotspot e, após 15 minutos, seja redirecionado para o portal de autorregistro e forneça os detalhes de login.

Abaixo estão os logs de operação de fluxo único:

| 2016-02-11 09:40:49.724 | <b>~</b>                                                                                                    | ò        | johndoe          | A0:91:69:C3:91:A2 | Android | Default >> MAB            | Default >> Registered guest access           | PermitAccess          | User Identity Groups: | Authorize-Only succeeded        |
|-------------------------|----------------------------------------------------------------------------------------------------|----------|------------------|-------------------|---------|---------------------------|----------------------------------------------|-----------------------|-----------------------|---------------------------------|
| 2016-02-11 09:40:49.715 | <b>~</b>                                                                                                    | <u>o</u> |                  | A0:91:69:C3:91:A2 |         |                           |                                              |                       |                       | Dynamic Authorization succeeded |
| 2016-02-11 09:40:39.151 | <b></b>                                                                                                    | ò        | johndoe          | A0:91:69:C3:91:A2 |         |                           |                                              |                       | GuestType_Daily (de   | Guest Authentication Passed     |
| 2016-02-11 09:38:37.405 | <b>~</b>                                                                                                    | à        | A0:91:69:C3:91:/ | A0:91:69:C3:91:A2 | Android | Default >> MAB >> Default | Default >> Redirect to Self-Reg Portal       | RedirectSelfReg       | 15MinAccessGroup      | Authentication succeeded        |
| 2016-02-11 09:37:07.156 | <b>~</b>                                                                                                    | <u>o</u> | m                | A0:91:69:C3:91:A2 | Android | Default >> MAB            | Default >> Unregistered guest access 15 min  | PermitAccess15Minutes | User Identity Groups: | Authorize-Only succeeded        |
| 2016-02-11 09:37:07.150 | <b>~</b>                                                                                                    | ò        |                  | A0:91:69:C3:91:A2 |         |                           |                                              |                       |                       | Dynamic Authorization succeeded |
| 2016-02-11 09:37:06.966 | <ul> <li>Image: A set of the set of the</li></ul> | ò        | m                | A0:91:69:C3:91:A2 |         |                           |                                              |                       | GuestType_15MinAc     | Guest Authentication Passed     |
| 2016-02-11 09:32:57.968 | <ul> <li>Image: A set of the set of the</li></ul> | 0        | A0:91:69:C3:91:/ | A0:91:69:C3:91:A2 | Android | Default >> MAB >> Default | Default >> Redirect to Hotspot 15 min access | RedirectHotSpot       | Profiled              | Authentication succeeded        |

No início, o usuário convidado é redirecionado para o portal modificado com trechos de javascript. O código Javascript oculta parte do portal e cria um usuário com nome de usuário aleatório ('m' neste exemplo) e senha. Este usuário está conectado automaticamente e seu dispositivo está registrado no grupo de pontos de extremidade 15MinAccessGroup. Após o tempo especificado no campo de reautenticação em um dos perfis de autorização, o usuário é redirecionado para o segundo (não modificado) portal de convidado com registro automático, onde ele pode criar uma conta.

## Troubleshoot

1. Nenhuma alteração no portal do convidado está visível. Verifique se as alterações foram aplicadas aos idiomas específicos em uso.

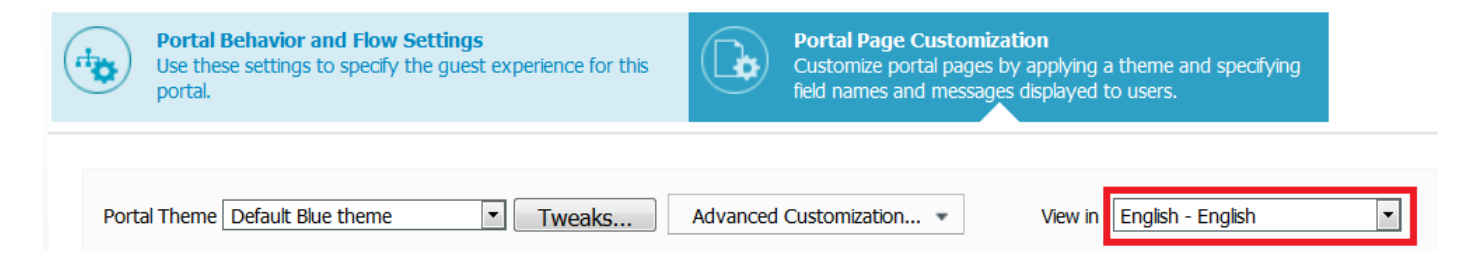